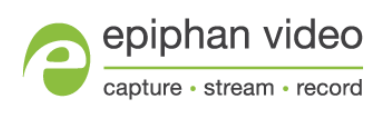

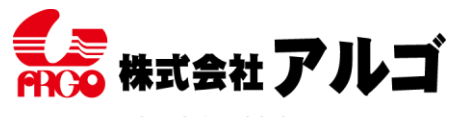

〒564-0063 大阪府吹田市江坂町1丁目13-48 TEL:06-6339-3366 FAX:06-6339-3365 E-mail: argo@argocorp.com

## Epiphan 製品 ソフトウェアインストールガイド

【推奨環境】

Video Source VESA 準拠の VGA/DVI 信号、HDMI(HDCP がかかっていない)、 3 G-SDI、HD-SDI、SD-SDI 信号

**CPU** Intel Core i シリーズ以上推奨

Port USB 接続デバイス: USB3.0 or USB2.0 PCI-Express デバイス: PCI-Express x4(x8、x16)のバス

RAM OS が快適に動作する容量以上

HardDisk 5MB 以上の空きがあること

OS Windows 7/8(8.1)/10 (32bit 64bit) Mac X 10.10 (i386, x86\_64)それ以上(ただしサポート対象外) Linux (x86、x86\_64) (ただしサポート対象外)

他、インターネットへ接続できる環境(ソフトウェアダウンロードのため)

【ソフトウェアのダウンロード】

最新版のソフトウェアを下記よりダウンロードしてください。

https://www.argocorp.com/grabber/eizou/Epiphan/Epiphan\_software.html

ソフトウェアは32bit、64bit 用に分かれています。ご利用の Windows バージョンに合わせ てソフトウェアをダウンロードしてください。

| 製品名                      |         | osバージョン            |       | バージョン          |          |
|--------------------------|---------|--------------------|-------|----------------|----------|
| DVI2USB3.0<br>SDI2USB3.0 | Windows | 10, 8.1/8          | 64bit | 3.30.2.0010    | DOWNLOAD |
|                          |         |                    | 32bit | 3.30.2.0010    | DOWNLOAD |
|                          |         | 7                  | 64bit | 3.30.2.0010    | DOWNLOAD |
|                          |         |                    | 32bit | 3.30.2.0010    | DOWNLOAD |
|                          | Мас     | OS X 10.10 - 10.11 |       | 3.30.3.8       | DOWNLOAD |
|                          | Linux   | x86, x86_64        |       | 3.30.3.0007SDK | DOWNLOAD |

ダウンロードしたファイルは Zip 圧縮されています。任意の場所に解凍してください。

## 【ソフトウェアインストール】本体を PC に接続していない状態で開始してください!

1. 解凍したフォルダ内にある Setup.exe 4. 最終確認です。問題なければこのまま を実行します。Setup.exe は管理者として 「Next」をクリックします。 実行して下さい。

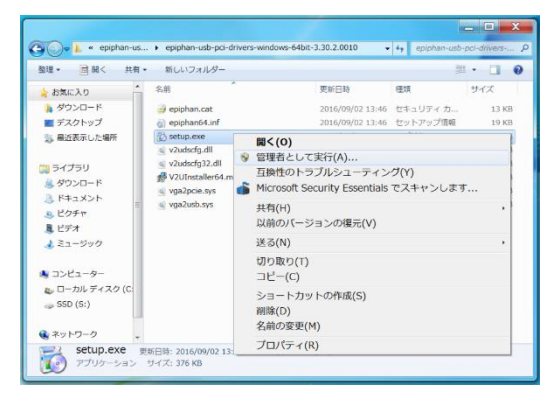

- 2. 確認画面が出ます。
  - 「Next」をクリックしてください。

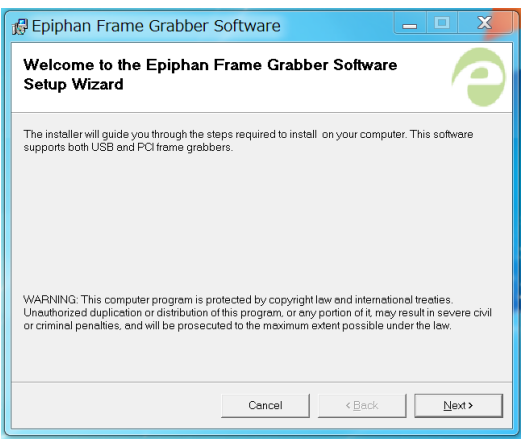

3. インストール先の指定です。

通常このまま「Next」をクリックします。

| B Epiphan Frame Grabber Software                                                                                                    |                              |
|----------------------------------------------------------------------------------------------------|------------------------------|
| Select Installation Folder                                                                                                    |                              |
| The installer will install Epiphan Frame Grabber Software to the following fold<br>To install in this folder, click "Next". To install to a different folder, enter it belo | ler.<br>w or click "Browse". |
| Eolder.<br>C.VProgram Files¥Epiphan¥Frame Grabber Software¥                                                                                                    | Browse<br>Disk Cost          |
| Install Epiphan Frame Grabber Software for yourself, or for anyone v<br>computer:<br>@ Everyone                                                                             | who uses this                |
| C Justme                                                                                                    | Next >                       |

| 🕼 Epiphan Frame Grabber Software                                                                                         |             | ×  |
|----------------------------------------------------------------------------------------------------|-------------|----|
| Confirm Installation                                                                                                    | /           | 9  |
| The installer is ready to install Epiphan Frame Grabber Software on your corr<br>Click "Next" to start the installation. | puter.      |    |
|                                                                                                    |             |    |
|                                                                                                    |             |    |
|                                                                                                    |             |    |
|                                                                                                    |             |    |
| Cancel Cancel                                                                                                    | <u>N</u> e) | t> |

## 5. プログレスバーが表示されます。

| 🖟 Epiphan Frame Grabber Software                   | X             |
|----------------------------------------------------|---------------|
| Installing Epiphan Frame Grabber Software          | 9             |
| Epiphan Frame Grabber Software is being installed. |               |
| Please woit                                        |               |
|                                                    |               |
|                                                    |               |
|                                                    |               |
|                                                    |               |
| Cancel < Back                                      | <u>N</u> ext> |

6. Windows の UAC が有効の場合、セキ ュリティーのチェックが入ります。問題ご ざいませんので、このまま「インストール」 ボタンをクリックしてください。

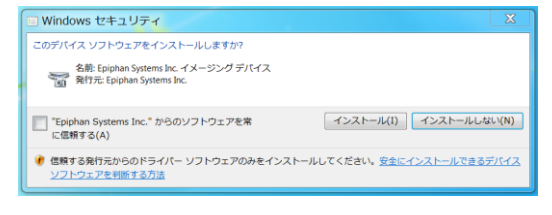

「Close」をクリックしてインストールを 終了してください。

| 🛱 Epiphan Frame Grabber Software                                                                                                    | _              |
|----------------------------------------------------------------------------------------------------|----------------|
| Installation Complete                                                                                                    |                |
| Epiphan Frame Grabber Software has been successfully installed.<br>Click "Close" to exit.                                                |                |
| Now you can use your Epiphan frame grabber. If you have a USB grabber and<br>plugged please unplug it, wait 10 seconds and plug it back. | already had it |
| Cancel <back< td=""><th>Qlose</th></back<>                                                                                               | Qlose          |

7. これでインストールは終了です。 8. ご購入いただいた商品を PC に接続し ます。Windows10/8/8.1/7をご利用の場合、 Windows が自動的にドライバを割り当て ます。完了するまでしばらくお待ちくださ い。

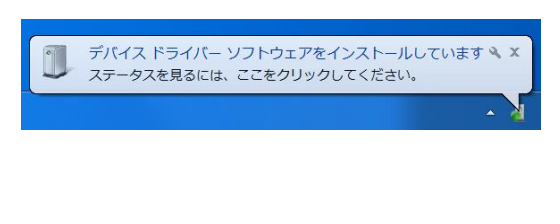

※ソフトウェアのバージョンアップは予告なくされている場合があります。 弊社 HP より最新バージョンをダウンロードいただきますようにお願い致します。

ソフトウェア以外にも SDK、マニュアルなどのダウンロードも行っていただけます。 https://www.argocorp.com/grabber/eizou/Epiphan/Epiphan\_software.html [SDK]

| ソフトウェア開発ツール SDK |            |                                                                                                    |                          |
|-----------------|------------|----------------------------------------------------------------------------------------------------|--------------------------|
| 資料              | SDK/APIドキ: | 1822                                                                                               | DOWNLOAD                 |
| SDK             | C and C++  | Windows 8.1 / 7 / Vista / Server 2000 / XP<br>Linux、Mac OS X<br>※USB/PCI/ネットワーク対応製品のために統合されたAPIを含む | DOWNLOAD<br>Ver: 3.30.3  |
| DVI2USB 3.0用    | Java       | Windows、 Linux、Mac OS X<br>USBとネットワーク対応製品をサポートします。                                                 | DOWNLOAD<br>Ver : 3.27.1 |

【マニュアル】

|    | キャプチャソフトウェア Epiphan Capture Tool |          |
|----|----------------------------------|----------|
|    | Epiphan Capture Toolについて         | LINK     |
| 資料 | インストールガイド                        | DOWNLOAD |
|    | ソフトウェア クイックリファレンス                | DOWNLOAD |

【動作の確認】

ドライバのインストール後、Windows の再起動が必要な場合があります。動作に問題があ る場合は、再起動してください。

デスクトップ上に専用ビューワのアイコンができているはずです。ダブルクリックでソフ トウェアが起動します。

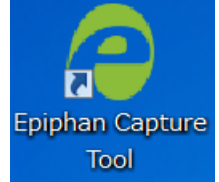

通常は何もしなくてもキャプチャ画面が Live 表示されます。

## 注意

Windows Vista/7/8では付属の"Epiphan Capture Tool"でデバイス設定の変更ができない 事があります。"Epiphan Capture Tool"を起動し、[Capture]メニューの[Configure Device]を開いてデバイス設定ウィンドウを開いてください。この時、ウィンドウ下に [Close]ボタンしか表示されていない場合、デバイス設定の変更が反映されない状態になっ ています。

これは、Windows のユーザーアカウント制御(UAC)機能により、特定のフォルダやレジス トリにデータが書き込めない事が原因です。これを回避するには、[コントロールパネル]-[ユーザーアカウント]の、「ユーザーアカウント制御設定の変更」にて Windows の UAC を 「通知しない」設定にしていただくか、以下の手順により"Epiphan Capture Tool"を管理 者権限で実行する必要があります。

- 1. "Epiphan Capture Tool"のアイコンを右クリックし、[プロパティ]を開きます。
- 2. [互換性]タブを開き、ウィンドウの下の方にある[管理者としてこのプログラムを実行 する]にチェックを入れ、[OK]ボタンで終了する。

Windows7をお使いの方へ

インストールした際に下記のようなエラーが出ることがあるようです。Zip ファイルの展 開場所を変えると解決する場合があるので、お試しください。

| Epiphan Capture Installer                  | 23 |
|--------------------------------------------|----|
| Error 0x00000005 installing driver package | 2  |
| ОК                                         |    |